### Last Updated: August 20, 2024

### **Overview**

## (Extra Features)

# 1) Extra Features

| Kodex Ke            | ylogger v1.0 |                |                     |           | _ × |
|---------------------|--------------|----------------|---------------------|-----------|-----|
| Server              | Builder      | Settings       | Extra Features      | KleenScan |     |
|                     |              |                | <u> </u>            |           |     |
|                     | 00           |                | A 4                 |           |     |
|                     |              |                |                     |           |     |
| File Description:   |              |                |                     |           |     |
|                     |              |                |                     |           |     |
| Company:            |              |                |                     |           |     |
| My Company          |              |                |                     |           |     |
| File Marrison       |              |                |                     |           |     |
| Tile Version:       |              |                |                     |           |     |
|                     |              |                |                     |           |     |
| Copyright:          |              |                |                     |           |     |
| Copyright © 2022-20 | )24          |                |                     |           |     |
| Any CPU xt          | 36 x64       |                |                     |           |     |
|                     | 🗸 Pri        | vate Encrypter | 🗸 Anti-VM 🧹 Persist | ence      |     |
|                     | Cli          | pboard Logger  | 🗸 Silent 🛛 🗸 No Tra | ices      |     |
|                     |              |                |                     |           |     |
| •                   |              |                |                     |           | 11. |

Before creating your agent, you can take a look at "Extra Features" section. Your agent will be created referencing this section:

#### **Assembly Configuration:**

- **1) File Description (optional)**
- 2) Company Name (optional)
- **3) File Version (required)**
- 4) Copyright (optional)
- 5) Architecture (required)

### **Other Features:**

### 1) Sleep (optional):

This option determines how many seconds your agent should sleep before executing the main code.

### 2) Private Encrypter (optional):

This option allows you to encrypt your agent and make the source more complicated (using the AES encryption algorithm). This is solely for safeguarding your personal information and the structure of the program.

### 3) Anti-VM (optional):

This option enables Anti-VM, which means your agent will not work on any virtual machine. Also, if any reverse-engineering tool is running, the agent will not function.

### 4) Persistence (optional):

This option allows you to make your agent persistence on the target system.

#### 5) Clipboard Logger (optional):

This option detects [CTRL +C] combinations (copied texts) and logs them.

**Note:** This option is not recommended as it can significantly increase the file size.

#### 6) Silent (optional):

This option allows you to make your agent fully silent on the target system.

7) No Traces (optional): This option ensures that your agent does not leave traces on the target system. **Overview** 

(FTP Side)

# 2) FTP Settings

| Kodes         | <b>Keylogger</b> v1.0 |            |                |           | _ × |
|---------------|-----------------------|------------|----------------|-----------|-----|
| Server        | Builder               | Settings   | Extra Features | KleenScan |     |
| _             |                       | - <b>O</b> | ×              | <b>S</b>  |     |
|               | -                     | •••        | -              |           |     |
| FTP Address:  |                       |            |                |           |     |
| 154,56,55,254 |                       |            |                |           |     |
| FTP Username: |                       |            |                |           |     |
| u477956056    |                       |            |                |           |     |
| FTP Password: |                       |            |                |           |     |
| ******        |                       |            |                |           |     |
|               |                       |            |                |           |     |
| 21            | Test FTP              |            |                |           |     |
|               |                       |            |                |           |     |
|               |                       |            |                |           |     |
|               |                       |            |                |           |     |
|               |                       |            |                |           |     |
|               |                       |            |                |           |     |
|               |                       |            |                |           |     |
|               |                       |            |                |           |     |
|               |                       |            |                |           |     |
|               |                       |            |                |           |     |
|               |                       |            |                |           |     |
|               |                       |            |                |           |     |
|               |                       |            |                |           |     |
|               |                       |            |                |           |     |
|               |                       | Sav        | e              |           |     |
|               |                       |            |                |           |     |
| 1             |                       |            |                |           |     |

Before we start, you have to set your FTP credentials in "FTP Settings" section:

- 1) FTP Address (mydomain.com or X.X.X.X, it's required)
- 2) FTP Username (required)
- 3) FTP Password (required)
- 4) FTP Port (required), it's usually 21

After setting these parameters, click "Save" button, then you can click "Test FTP" button to make sure that you've entered your credentials correctly (Test FTP button will upload a file named "test.txt" to the root directory of your FTP server).

Your FTP agents are using SSL/TLS (1.2) certificate to protect your FTP credentials. That means, you have to use SSL/TLS certificate on your web hosting/website, it also needs to support SSL/TLS 1.2. Otherwise, your agents can't upload any data to your FTP server.

**Note:** Just don't forget to get SSL/TLS certificate to your website/web server if you are going to use any other FTP server in the future (after your free FTP server is expired).

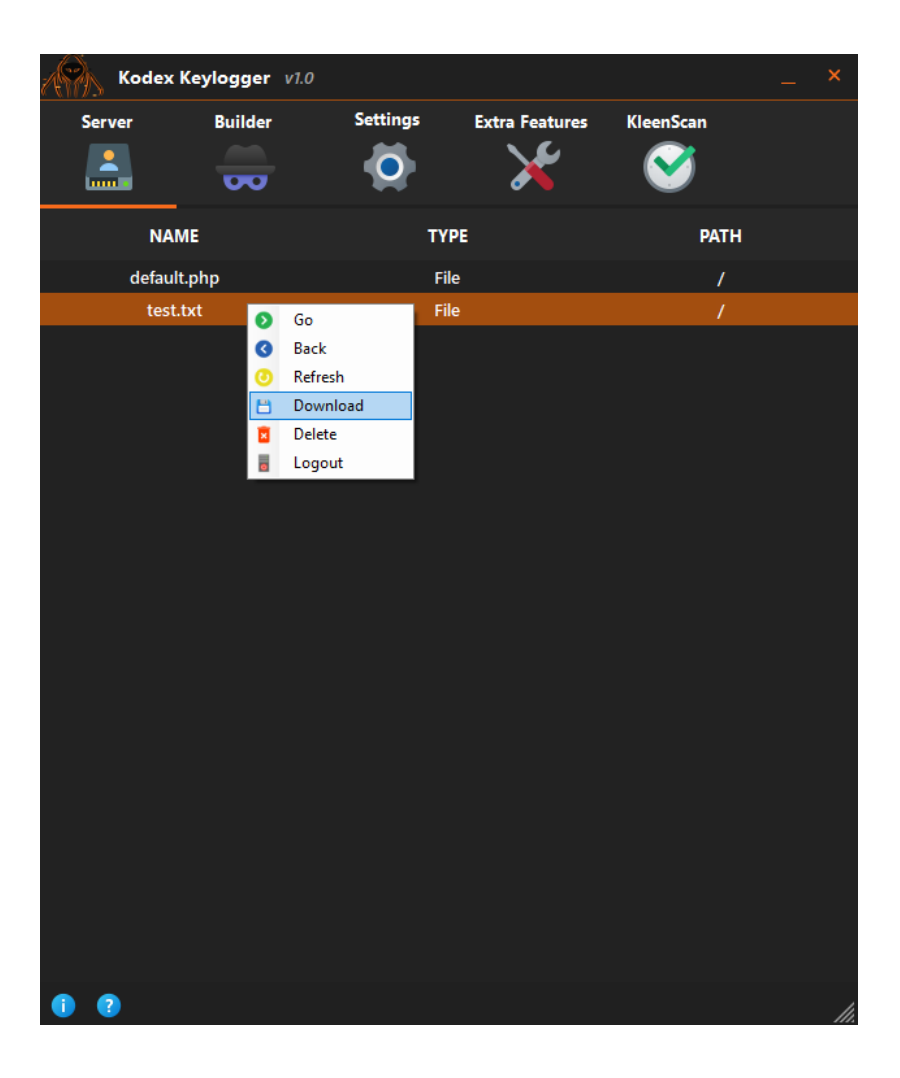

As you can see, test.txt has been successfully uploaded to your FTP Server. FTP Section enables you to delete files, download them (to your local computer), and navigate between folders on the FTP Server. You can use FileZilla or similar service if you don't want to use our FTP Server section. **Overview** 

# (SMTP Side)

# 3) SMTP Settings

| Kodex Keylogger v1.0 _ × |            |          |                |           |  |  |  |
|--------------------------|------------|----------|----------------|-----------|--|--|--|
| Server                   | Builder    | Settings | Extra Features | KleenScan |  |  |  |
| 2                        |            | <b>.</b> | <b>~</b>       |           |  |  |  |
|                          | 00         |          | - <b>-</b>     |           |  |  |  |
| E-Mail Address:          | _          |          | -              |           |  |  |  |
|                          |            |          |                |           |  |  |  |
| F-Mail Password          |            |          |                |           |  |  |  |
| *********                |            |          |                |           |  |  |  |
|                          |            |          |                |           |  |  |  |
| SMTP Server:             |            |          |                |           |  |  |  |
| smtp.gmail.com           |            |          |                |           |  |  |  |
| SMTP Port:               |            |          |                |           |  |  |  |
| 587                      | Test Email |          |                |           |  |  |  |
|                          |            |          |                |           |  |  |  |
|                          |            |          |                |           |  |  |  |
|                          |            |          |                |           |  |  |  |
|                          |            |          |                |           |  |  |  |
|                          |            |          |                |           |  |  |  |
|                          |            |          |                |           |  |  |  |
|                          |            |          |                |           |  |  |  |
|                          |            |          |                |           |  |  |  |
|                          |            |          |                |           |  |  |  |
|                          |            |          |                |           |  |  |  |
|                          |            |          |                |           |  |  |  |
|                          |            |          |                |           |  |  |  |
|                          |            |          |                |           |  |  |  |
|                          |            | - C      |                |           |  |  |  |
|                          |            | Sav      | <u> </u>       |           |  |  |  |
|                          |            |          |                |           |  |  |  |
|                          |            |          |                |           |  |  |  |

Before we start, you have to set your SMTP credentials in "SMTP Settings" section:

- 1) E-Mail Address (required)
- 2) E-Mail Password Password (required)

### 3) SMTP Server (required)

With the remastered version, you will be able to use any SMTP server you want (in the old version, only Gmail could be used).

Here are some of them:

- Gmail: smtp.gmail.com
- Outlook: smtp-mail.outlook.com
- Yahoo: smtp.mail.yahoo.com

4) SMTP Port (required), it's usually 587

After setting these parameters, click "Save" button, then you can click "Test SMTP" button to make sure that you've entered your credentials correctly (Test SMTP button will upload a file named "test.txt" to your email address).

Also, SMTP agents are using SSL/TLS (1.2) certificate to protect your SMTP credentials.

### **Overview**

# (Agent Builders)

### 4) SMTP/FTP Agent Builders

| Kodex             | Keylogger v1.2   |                      |                       |              | _ ×   |
|-------------------|------------------|----------------------|-----------------------|--------------|-------|
| Server            | Builder          | Settings             | Extra Features        | KleenScan    |       |
| 2                 |                  | <b></b>              |                       |              |       |
|                   | <b>00</b>        | ×                    |                       |              |       |
| Agent Name:       |                  |                      |                       |              |       |
| Keylogger         |                  |                      |                       |              |       |
| Custom Message    | :                |                      |                       | Select Icon: | Δ 🔹 🔳 |
| Icon Path:        |                  |                      |                       |              |       |
| Bind Path:        |                  |                      |                       |              | •     |
|                   |                  |                      |                       |              |       |
| Screen Logger:    |                  |                      | Take screenshots in   | every (s):   |       |
| 🦲 Enable Screer   | n Logger 👘 Disal | ole Screen Logger    | 900                   |              |       |
| Self-Destruction: |                  |                      | Self-Destruct after ( | d):          |       |
| 🔵 Enable Self-D   | estruction Disat | ole Self-Destruction | 15                    | <b>.</b>     |       |
| Send logs in ever | y (m):           |                      |                       |              |       |
|                   |                  |                      |                       |              |       |
|                   |                  |                      |                       |              |       |
|                   |                  |                      |                       |              |       |
|                   |                  |                      |                       |              |       |
|                   |                  |                      |                       |              |       |
|                   |                  | Pil                  | 4                     |              |       |
|                   |                  | Buil                 | •                     |              |       |
| • •               |                  |                      |                       |              |       |

- 1) Agent Name (required)
- 2) Error Message (optional)
- **3) Icon Path (optional)**
- 4) Bind Path (optional):

You can bind your agent with the following file types: exe, pdf or image files (jpg or png).

**Note:** File size is limited with 300 MB. Binder also integrated with persistence module(s). If you bind any file with one of our persistence module(s), your agent will work successfully but additional file will not open at windows startup.

5) Screen Logger (optional):

According to the set time range (for screen logger), it will continuously take screenshots from the target system. Unlike most similar software, it's developed to address screen scaling issues. It will capture the screen seamlessly at various screen resolutions like 100%, 125%, 150%, and so on.

6) Self-Destruction (optional):

If you enabled the Self-Destruction feature when creating your agent, it will destroy itself after a specified period. For example, if you set the selfdestruction time to 15 days, your agent will automatically destroy itself if it is run 15 days after being built. To find out the exact date, you can enter the number of days and click the calculate button.

**Calculation Format: Month/Day/Year** 

### 7) Time Range (required):

This option sets how often your agent should send logs to your FTP/SMTP Server, in minutes.

There is no difference between the SMTP and FTP agent builder, the only difference is the method they use to upload logs. One uses your FTP server to deliver logs to you, while the other uses your SMTP server.

Default agent size(s): 719 KB

### **Result:**

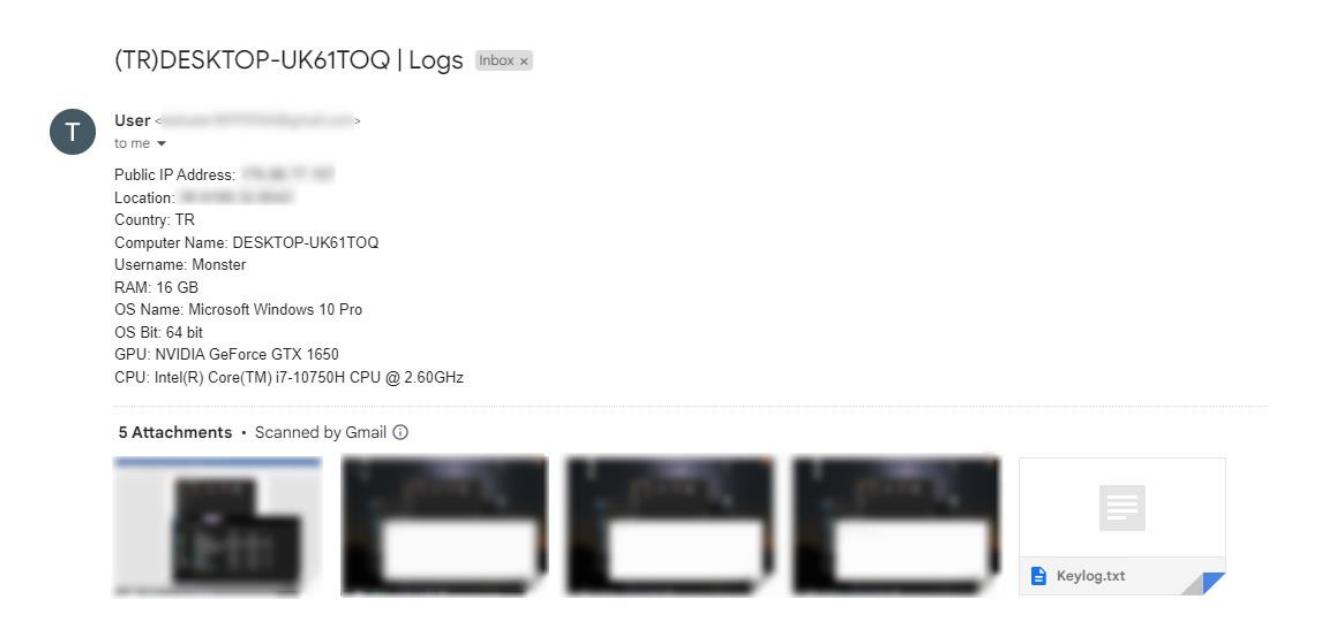

It will bring Public IP Address, Location, Country, Computer Name, Username, RAM, OS Name, OS Bit, GPU, CPU and pressed keys (Keylog.txt).

### 5) KleenScan Service

We integrated KleenScan service to Kodex Keylogger Remastered. If you want to test your agents' detection value, you can use our Agent Scan system:

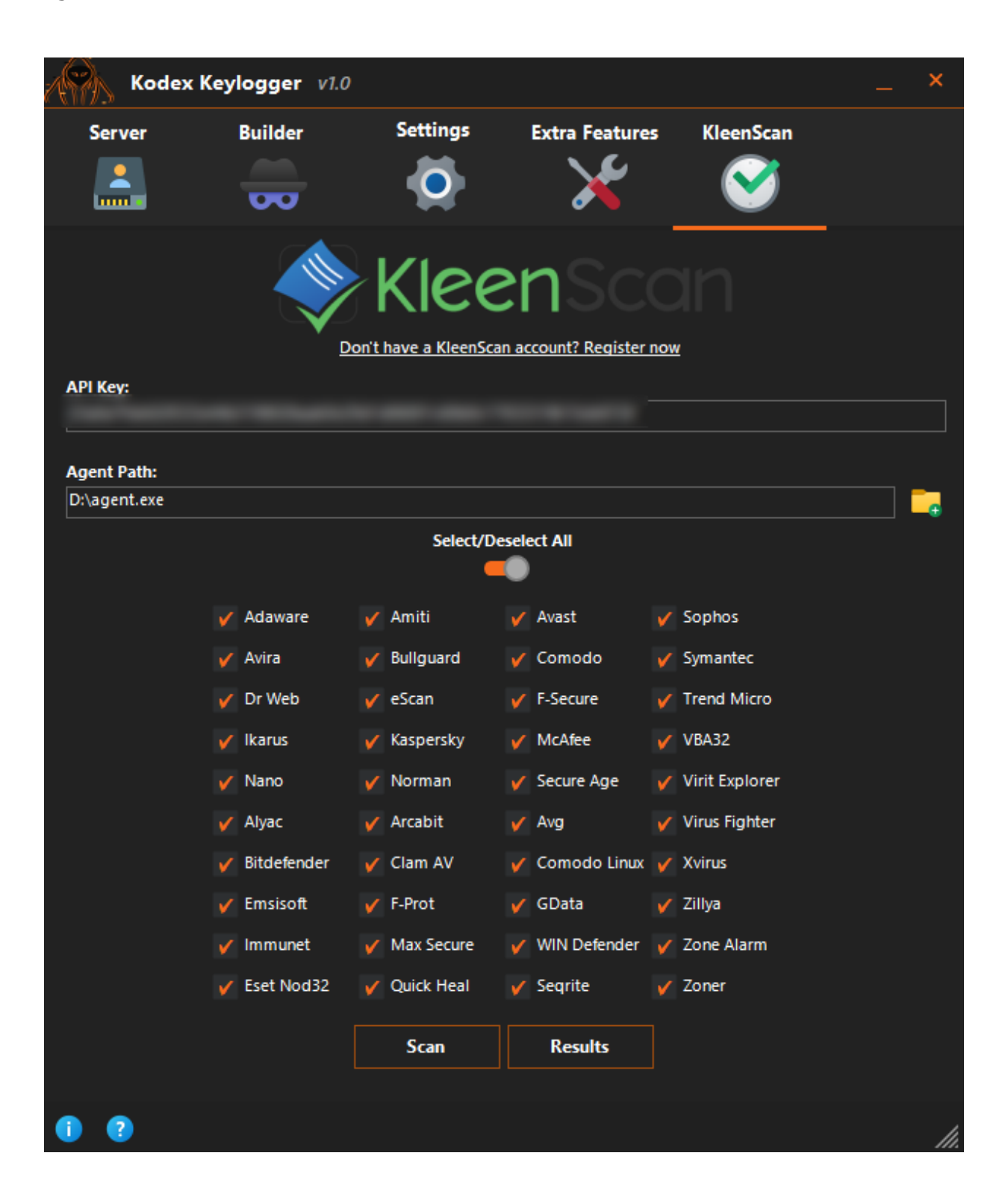

### The results are as follows:

| Kodex Keylog | ger v1.0 |                 |              |             | _ × |
|--------------|----------|-----------------|--------------|-------------|-----|
| Server Buil  | der Set  | tings Extra     | Features Klo | eenScan     |     |
|              | •        |                 | <b>×</b>     | <b>V</b>    |     |
| AV NAME      |          | RESULTS         | I            | AST UPDATED | Â   |
| ADAWARE      |          | UNDETECTED      |              | 2024-05-27  |     |
| ALYAC        |          | UNDETECTED      |              | 2024-05-27  |     |
| AMITI        |          | UNDETECTED      |              | 2024-05-27  |     |
| ARCABIT      |          | UNDETECTED      |              | 2024-05-27  |     |
| AVAST        |          | UNDETECTED      |              | 2024-05-27  |     |
| AVG          |          | UNDETECTED      |              | 2024-05-26  |     |
| AVIRA        |          | TR/SPY.GEN      |              | 2024-05-27  |     |
| BITDEFENDER  | SCANNIN  | NG RESULTS INCO | MPL          | 2024-06-07  |     |
| BULLGUARD    |          | UNDETECTED      |              | 2024-05-27  |     |
| CLAMAV       |          | UNDETECTED      |              | 2024-05-27  |     |
| COMODO       |          | UNDETECTED      |              | 2024-05-27  |     |
| COMODOLINUX  |          | UNDETECTED      |              | 2024-05-27  |     |
| DRWEB        | TROJA    | N.KEYLOGGERNE   | T.41         | 2024-05-26  |     |
| EMSISOFT     |          | UNDETECTED      |              | 2024-05-27  |     |
| ESCAN        |          | UNDETECTED      |              | 2024-05-27  |     |
| FPROT        |          | UNDETECTED      |              | 2024-05-27  |     |
| FSECURE      | TRO      | DJAN.TR/SPY.GEN | I            | 2024-05-27  |     |
| GDATA        |          | UNDETECTED      |              | 2024-05-26  |     |
| IKARUS       |          | UNDETECTED      |              | 2024-05-27  |     |
| IMMUNET      |          | UNDETECTED      |              | 2024-05-27  |     |
| KASDERSKV    |          |                 |              | 2024-05-27  | ~   |
|              | Go Back  | Refresh         | View Online  |             |     |
| • •          |          |                 |              |             | //. |